## <u>Assombrir un ciel blanc - Photoshop Elements 2</u> Catégorie : Graphisme Publié par Nendo le 21/11/2007

Sur un cliché noir et blanc, un ciel blanc immaculé n'est pas très esthétique. Les quelques nuances qui seraient perceptibles sur une photo en couleurs restent en effet invisibles sur un exemplaire monochrome.

Pour adoucir l'image avec Photoshop Elements, ouvrez votre fichier puis cliquez sur la case gauche de la **Palette de couleurs** et optez pour le noir. Tapez sur la touche **G** pour sélectionner l'outil **DégradÃ**©. Dans la barre qui apparaît, cliquez sur **Modifier**. Dans la barre d'outils, cliquez sur le troisiÃ<sup>m</sup>me motif en partant du haut à gauche, puis sur le bouton **OK**.

Faites glisser le curseur **OpacitÃ**© sur la valeur **35%** et dessinez deux dégradés de gris. Cliquez sur le coin de l'image, puis, sans relâcher le bouton de la souris, tracez une droite jusqu'au coin inférieur droit, en prenant soin de la faire pencher Iégèrement vers le cente de l'image.

Dans l'idéal, elle doit être inclinée d'un angle de **10** Ã **15Â**° par rapport à la verticale. Relâchez le bouton : la partie gauche du ciel s'obscurcit. Recommencez l'opération en partant du coin supérieure droit de l'image en inclinant toujours la droite vers le centre de l'image. Le ciel prend une tonalité Iégèrement grisée qui rend l'image plus agréable.